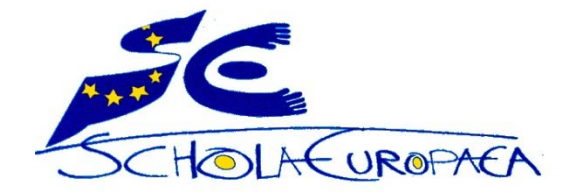

### European Schools Office of the Secretary-General

### DOCEE

(Documents des Ecoles Européennes)

(Documents of the European Schools)

### Version 6

User Manual (Windows operating system)

for external users (inspectors, parents, Commission, delegations, etc.)

Version: EN

October 2016

# What is DOCEE?

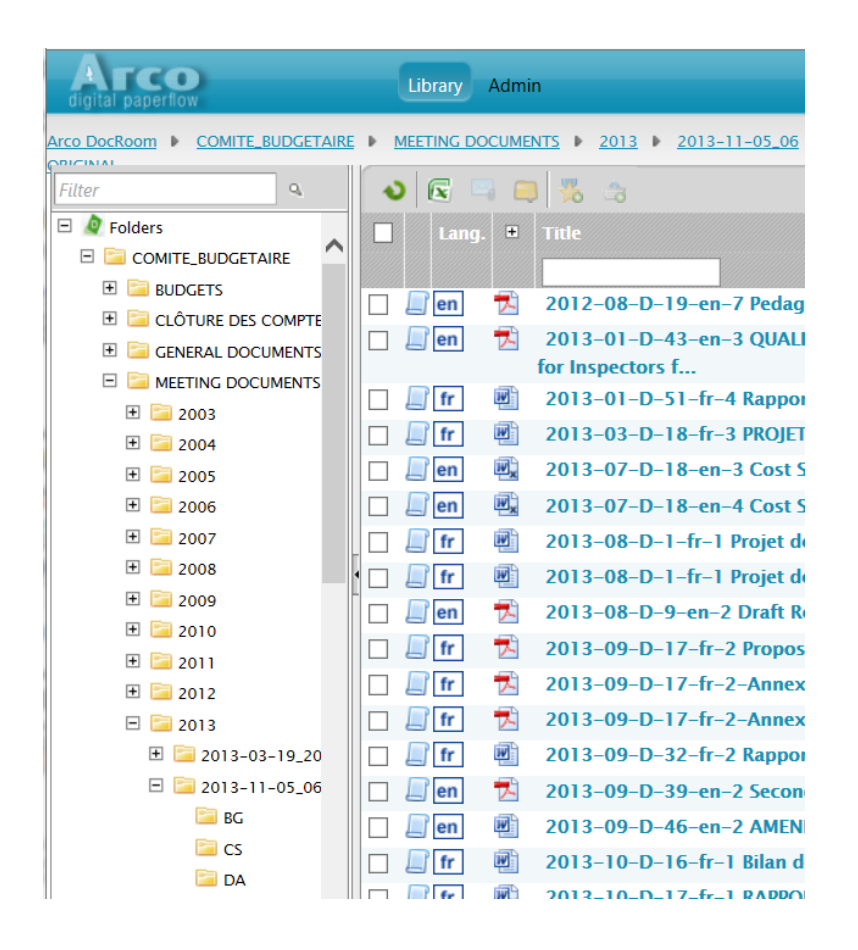

DOCEE is a web-based application used for the dissemination of documents between the OSGES and the different members of meetings.

FN

# Connection to DOCEE – External users (inspectors, parents, Commission, delegations, etc.)

From a computer connected to the internet => <u>https://docee.eursc.org</u>

User name: the user name sent to you by email (see next page) Password: the password sent to you by email (see next page) Domain: LG

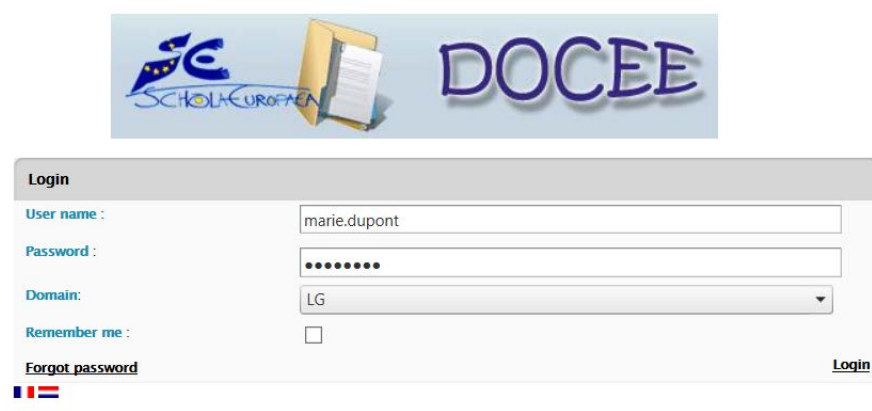

## Management of external users

The Office of the Secretary-General manages the access to DOCEE lists and sends a personalised email to each member of a meeting or working group who needs to use DOCEE to receive the documents for a meeting. In the email, you will find the website's address, the user name and the password (which can both also be used for access to the 'Learning Gateway' educational portal, should you be authorised to access it).

### Sample email:

Subject: Learning Gateway Portal and DocEE: Your account is created

#### <u>Fr De En</u>

Cher XXXXXX.

Votre compte a été créé sur le Learning Gateway Portal.

#### LEARNING GATEWAY PORTAL:

L'adresse du Learning Gateway Portal est : <u>https://portal.eursc.org</u> Votre login est : <u>xxxxxxxx@lg.eursc.org</u> Veillez à ne pas introduire d'espace avant, dans et après le login. Votre mot de passe est : **Xxxxxxx** Introduisez-le tel quel (la première lettre en majuscule, les 5 lettres suivantes en minuscule et ensuite un chiffre).

#### DOCEE (Distribution des DOCuments aux Ecoles Européennes) :

Si vous faites partie d'un comité ou d'un groupe de travail utilisant le système DOCEE (ex- DADEE) pour la distribution des documents, votre compte est la même que pour le Learning Gateway, mais vous devez l'introduire d'une façon un petit peu différente :

L'adresse de DOCEE est : https://docee.eursc.org

Votre login (User name) est : xxxxxxxx Veillez à ne pas introduire d'espace avant, dans et après le login.

Votre mot de passe (Password) est : XXXXXXX Introduisez-le tel quel (la première lettre en majuscule, les 5 lettres suivantes en minuscule et ensuite un chiffre).

Sur le Domaine (Domain), veuillez sélectionner LG

Important : Les permissions d'accès pour le système DOCEE sont mises à jour une fois par jour pendant la nuit, donc votre compte ne sera validé que le lendemain de la réception de cet e-mail.

### Forgotten your login/password? Contact ES-HELPDESK-ICT@eursc.eu.

DOCEE User Manual version 6 - EN

# Navigation 1/2

| digital paperflow Library Admin                                             |  |       |      |                                    |  |  |  |  |  |  |  |  |  |
|-----------------------------------------------------------------------------|--|-------|------|------------------------------------|--|--|--|--|--|--|--|--|--|
| Arco DocRoom  COMITE_BUDGETAIRE  MEETING DOCUMENTS  2006  2006-03-28_20  EN |  |       |      |                                    |  |  |  |  |  |  |  |  |  |
| Filter 🗨 💊 💽 🔤 🖏 🏤                                                          |  |       |      |                                    |  |  |  |  |  |  |  |  |  |
| E Diders                                                                    |  |       |      |                                    |  |  |  |  |  |  |  |  |  |
|                                                                             |  |       | ]. 💌 |                                    |  |  |  |  |  |  |  |  |  |
| E BUDGETS                                                                   |  |       |      |                                    |  |  |  |  |  |  |  |  |  |
| E CLÔTURE DES COMPTE                                                        |  | _j en | 34   | 2006-D-102-en-2 Quality Assurance  |  |  |  |  |  |  |  |  |  |
| 🗄 🚞 GENERAL DOCUMENTS                                                       |  | 🔎 en  |      | 2006-D-113-en-1 Report by the Pres |  |  |  |  |  |  |  |  |  |
|                                                                             |  | 📄 en  | W    | 2006-D-123-en-1 SCHOOL FEES IN 1   |  |  |  |  |  |  |  |  |  |
| ± 🔁 2003                                                                    |  | 🔎 en  | W    | 2006-D-14-en-3 Draft Minutes of th |  |  |  |  |  |  |  |  |  |
| E 📴 2004                                                                    |  | 🔎 en  |      | 2006-D-14-en-3 Draft Minutes of th |  |  |  |  |  |  |  |  |  |
| 🕀 📴 2005                                                                    |  | 🔲 en  | W    | 2006-D-202-en-2 EUROSPORT          |  |  |  |  |  |  |  |  |  |
| 🖻 🚞 2006                                                                    |  | l en  | W    | 2006-D-31-Annexe GB                |  |  |  |  |  |  |  |  |  |
| ⊡ 逼 2006-03-28_20                                                           |  |       |      | 2006 D 272 an 4 Report of Troika   |  |  |  |  |  |  |  |  |  |
| 🔚 BG                                                                        |  |       |      | 2000-D-372-eii-4 keport of Horka 1 |  |  |  |  |  |  |  |  |  |
| CS 🔁                                                                        |  | en    |      | 2006-D-372-en-4-addendum           |  |  |  |  |  |  |  |  |  |
| 🔁 DA                                                                        |  | _j en |      | 2006–D–392–en–2 DRAFT AGENDA F     |  |  |  |  |  |  |  |  |  |
| 🔁 DE                                                                        |  | 📙 en  |      | 2006-D-392-en-3 DRAFT AGENDA F     |  |  |  |  |  |  |  |  |  |
| EL EL                                                                       |  | 🔎 en  |      | 2006-D-392-en-4 DRAFT AGENDA F     |  |  |  |  |  |  |  |  |  |
| EN EN                                                                       |  | 🔎 en  | W    | 2006-D-392-en-5 DRAFT AGENDA F     |  |  |  |  |  |  |  |  |  |
| 🔚 ES                                                                        |  | 🔲 en  | W    | 2006-D-392-en-7 DRAFT AGENDA F     |  |  |  |  |  |  |  |  |  |
| 🔚 ET                                                                        |  | len   | W    | 2006-D-392-en-8 DRAFT AGENDA F     |  |  |  |  |  |  |  |  |  |
| FI FI                                                                       |  | Ren   | -    | 2006-D-402-en-1 NEW CONVERTED      |  |  |  |  |  |  |  |  |  |
| FR                                                                          |  |       |      | 2006 D 402 cm 1 EPATIM             |  |  |  |  |  |  |  |  |  |
| HU                                                                          |  | en    |      |                                    |  |  |  |  |  |  |  |  |  |
| 🖾 п 🗸                                                                       |  | en    | 34/  | 2006-D-412-en-1 PRELIMINARY DRA    |  |  |  |  |  |  |  |  |  |

- The left-hand side of the screen shows the tree structure of the archiving folders of the documents which you are authorised to access. The content of the tree structure may therefore be very different from user to user.
- When a folder ⊕( icon) is opened, its content is displayed on the right-hand side of the screen.
- The default setting for presentation of the documents is the alphabetical order of the 'Title' field.

It is possible to change the **sort key** by clicking on the column header. Example: Date **v** 

Clicking on 'Date' will produce a list of documents classified by date. The direction of the arrow indicates **ascending or descending order**.

# Navigation 2/2

| digital paperflow Library A               | dmi          |
|-------------------------------------------|--------------|
|                                           | E            |
| Filter Q                                  |              |
| 🗄 🚞 COMITE_PEDAGOGIQUE_MIXTE              |              |
| 🕀 📴 COMITE_PEDAGOGIQUE_PRIMAIRE           | $\mathbf{h}$ |
| 🗉 📴 COMITE_PEDAGOGIQUE_SECONDAIRE         |              |
| 🗉 📴 CONSEIL_INSPECTION_MIXTE              |              |
| 1 🔁 🔁 CONSEIL_INSPECTION_MIXTE_NON_ELARGI |              |
| 🖃 🔚 CONSEIL_INSPECTION_PRIMAIRE           |              |
| GENERAL DOCUMENTS                         | _            |
|                                           |              |
| <b>1</b> 2003                             |              |
| I iii 2004                                |              |
| I iii 2005                                |              |
| I 🔁 2006                                  |              |
| 🗉 📴 2007                                  |              |
| I 🔚 2007-03-07                            |              |
| E 📴 2007-06-20_21                         |              |
| 🚞 DE                                      |              |
| 📴 EN                                      |              |
| FR .                                      |              |
|                                           |              |
| E 🗐 2007-09-13                            |              |
| E 📴 2007-11-20                            |              |
| ± 📴 2008                                  |              |
| I 🔁 🔁 2009                                |              |
| I 🔁 🔁 2010                                |              |
| II 🔚 2011                                 |              |
| I 🔁 2012                                  |              |
| I i i 2013                                |              |
| E CONSEIL_INSPECTION_PRIMAIRE_NON_ELARGI  |              |
| E 🔚 CONSEIL_INSPECTION_SECONDAIRE         |              |
|                                           | ~            |

- Meeting documents can be found in the 'Meeting documents' folders, which are grouped
- by year
  - by meeting date
    - by language, with, in addition, a folder for documents in their original language.

# Searching for a document 1/2

| digital paperflow                                                                                                    | Library Admin                                                                                                    |                                                                                                    |     |                               |              |                  |                             | <u>Test Docroom</u> | Log off ( 🍞 |
|----------------------------------------------------------------------------------------------------|----------------------------------------------------------------------------------------------------|----------------------------------------------------------------------------------------------------|-----|-------------------------------|--------------|------------------|-----------------------------|---------------------|-------------|
| Arco DocRoom  COMITE_BUDGETAIRE                                                                                                    | ► MEETING DOCUMENTS ► 2013 ►                                                                                     | 2013-11-05_06 🕨 EN                                                                                                    |     |                               | 救 What's new | Search documents | Subscribe to current folder | Search (EN)         | 9           |
| Filter Q                                                                                                    | Search documents                                                                                                 |                                                                                                    |     |                               |              |                  |                             |                     |             |
| Image: Second state state st | ✓ Include subfolders<br>Title<br>Global search<br>Author<br>Publish date<br>Original language<br>Topic<br>Source | Exact                                                                                                    | and |                               | 1            |                  |                             |                     |             |
| <ul> <li></li></ul>                                                                                                    | Keywords<br>Abstract                                                                                             | bg cs da       de         el en es et       isfi fr ga         isfi fr ga       hr         mi ni pi pi       pt         mo sk si sv       sv         nd its       sv |     | Find Co<br>Help (User Guides) | ount Save (  | Open             |                             |                     |             |

# Searching for a document 2/2

1. In the tree structure (left-hand side of the screen), click on the name of the folder in which the search is to be made.

To search in all the folders, click on 'Folders', right at the top.

- 2. Click on 'Search documents', in the top right-hand corner.
- 3. A search screen appears. Complete one or more fields freely:
- 'Title' field: enter a word in the title or the reference number of the document sought.
   Use double guotation marks for an exact search.

Example: "2014-02-D-14"

 'Global Search' field : search in the whole document (indexation full text). The box is another more direct means of making a full text search.

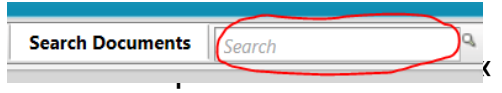

4. Click on the 'Find' button to display the search results. If there are many, they are displayed on several pages.

### Optimising search results

Not all metadata have always been completed for all documents.

If a search fails to produce results or if the result is not the one expected, reducing the number of search terms is advised.

### Example :

A document's language may not have been specified in the 'language' field, whereas it is generally specified in the document's reference in the 'title' field.

If the search title = "2009-D-511" and language = HU produces nothing, try again with title = "2009-D-511-hu".

If the search title = "2009-D-511-hu" produces nothing, try again with title = "2009-D-511"

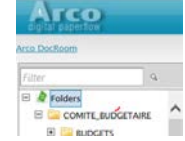

# Processing documents 1/3

The documents listed on the right-hand side of the screen can be edited, saved, printed and sent by email (file as an attachment).

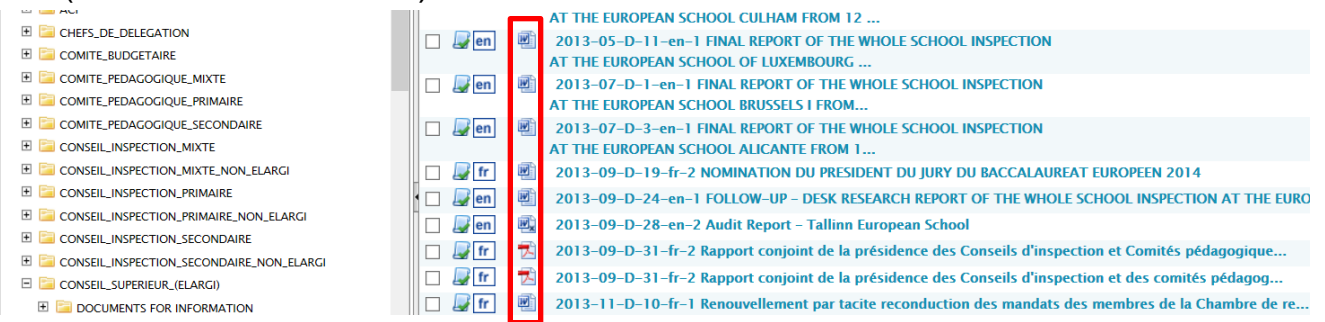

NB: There are several methods of carrrying out the same action but we will illustrate only one.

### Editing a document

Click on the document format icon (most often Word or PDF)

For Word, 'Open' and the file opens in Word.

For PDF, the file opens in a third column on the right-hand side of the screen.

It is also possible to click on the title of the document to display a preview of the text.

#### Saving a document

Right-click on the document format icon (most often Word or PDF)

Select 'Download' (then 'Save ' or 'Save as' and choose the destination folder of the file to be saved).

# Processing documents 2/3

#### • Printing a document

For Word, click on the document format icon, then 'Open' and the file opens in Word. Print using the usual Word method (print icon or File > Print).

For PDF, click on the document format icon. Move the mouse over the bottom of the preview of the PDF document which has opened in the third column. A menu appears, click on the printer icon.

#### • Sending a document by email as a file in attachment

**Right-click** on the document format icon or on the title of the document and select 'Send by Email'. The file is automatically attached to the email message, all that remains to be done is to complete the 'To' field, to write a message in the email body (optional) and to click on 'Send'.

To attach several documents to the same email, select the files to be sent (click on the square box corresponding to the files), then select the envelope icon in the menu in the top half of the screen:

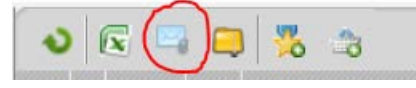

# Processing documents 3/3

See the metadata (= the fields which describe the document: its title, language, date of publication, etc.)

In the list of documents on the right-hand side of the screen, double-click on the document's title ('Title').

• Getting information about the latest updates At the bottom of the tree structure (left-hand side column), click on 'What's new'.

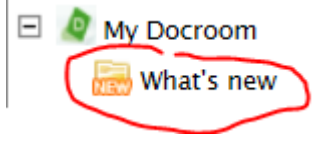

To see the documents published on a specific date, select a date in the calendar.

To see the documents published since a certain date, select that date in the calendar and tick the box 'Added since'.

To include the documents modified on -or since- a date, tick the box 'Include modification date'.

## Alerts

- The members of a meeting are automatically registered to receive an email alert as soon as a document concerning their meeting has been published. However, the following points need to be borne in mind:
  - as soon as a document is uploaded and saved, it is available for consultation, but the email alerts are only sent the following morning
  - alerts operate **automatically** only for documents placed in the 'ORIGINAL' language folder.
- Thus, if a user wishes to receive an alert for a document published in a different language, he/she must take out a subscription to that language's folder. That operation has to be repeated for each new meeting created.

### How can a subscription be taken out?

- Move the mouse about in the DOCEE tree structure (left-hand side of the screen) and select the subfolder containing the documents in the language to which it is wished to subscribe.
- Right-click on 'Subscribe'.

### **Managing subcriptions**

• To see subscriptions and to unsubscribe, click on your name at the top right hand corner of the screen, then on the 'Subscriptions' tab. Click on the red cross to unsubscribe.

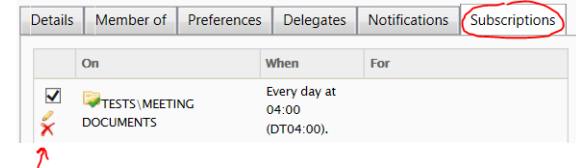

# Help

### Who should be contacted in the event of problems?

- Please report any technical operating problems to <u>ES-ICT-SERVICEDESK@eursc.eu</u>.
- The creation of accounts is the responsibility of the Office of the Secretary-General.
- If you have lost your login/password, please contact <u>ES-ICT-SERVICEDESK@eursc.eu</u>.
- Problems with the documents for a meeting should be reported to the secretary in charge of the meeting or the technical assistant, in the case of meetings in which he is involved.